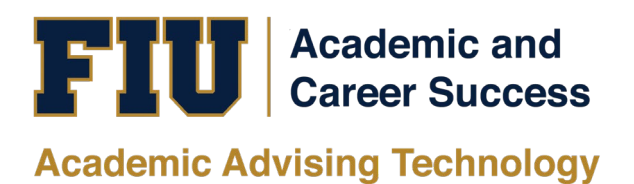

## PANTHER SUCCESS NETWORK (PSN): CENTER FOR ACADEMIC SUCCESS (CFAS) STUDENT TUTORING MANUAL

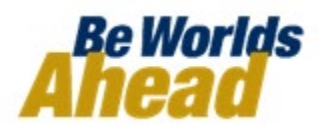

## **Table of Contents**

| Accessing the Panther Success Network  | 3  |
|----------------------------------------|----|
| Scheduling an Appointment              | 6  |
| Canceling an Appointment               | 10 |
| Checking into an Extra Credit Workshop | 12 |

| Accessing the Panther<br>Success Network<br>To access the PSN, visit<br><u>https://my.fiu.edu</u> .<br>Click on the <i>Login to</i><br><i>MyFIU</i> button. | Image: Construction   Image: Construction   Image: Construction |
|----------------------------------------------------------------------------------------------------|----------------------------------------------------------------------------------------------------|
| Log in using your FIU<br>Panther ID # or username<br>and password.                                                                                          | Image: Appleaded Data     Image: Account     Image: Account   Image: Account   Image: Account                                                                                                    |

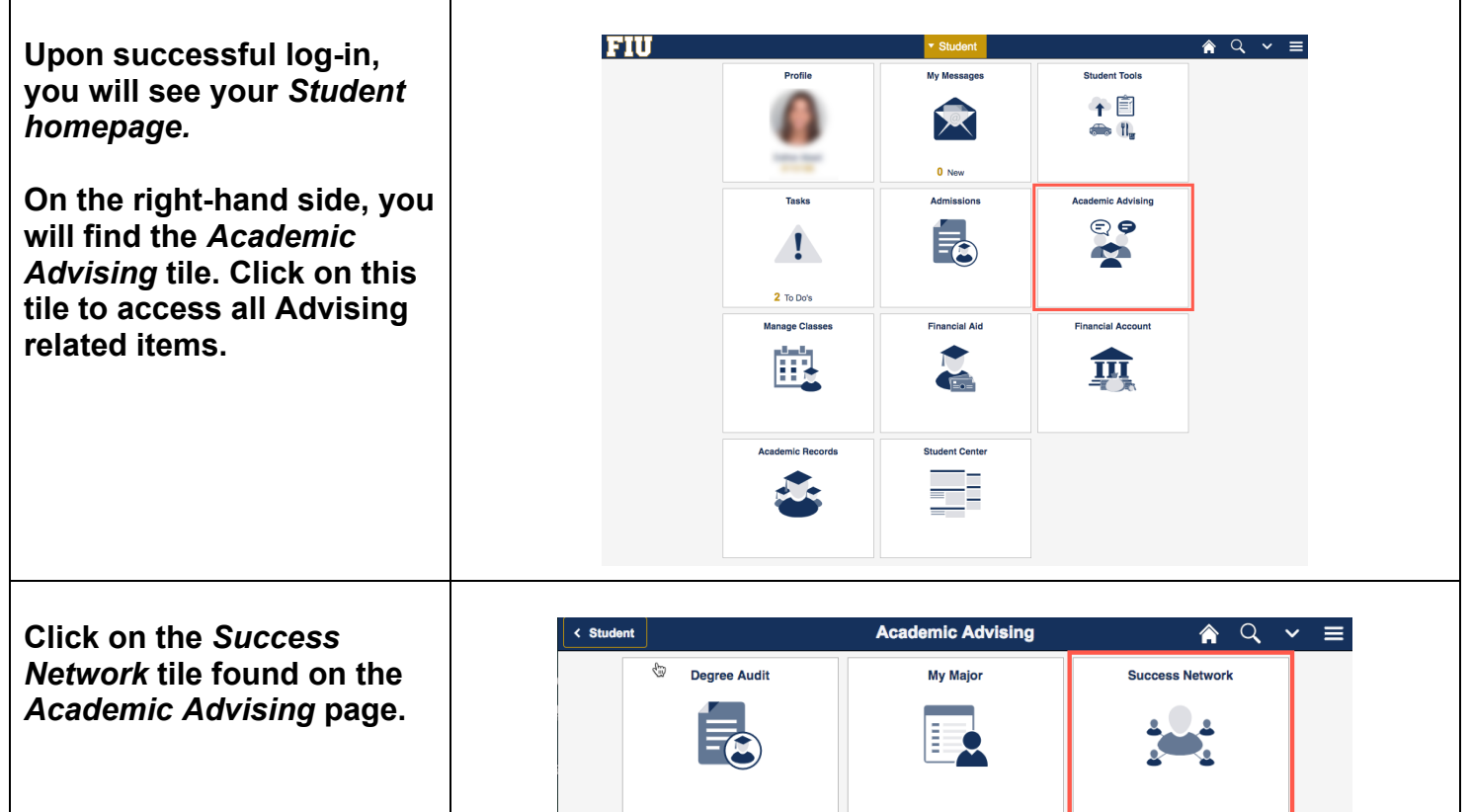

To access the *Panther Success Network*, click on the *Go to the Panther Success Network* button.

If you wish to view Tutorial materials, click on the Tutorials and Resources link.

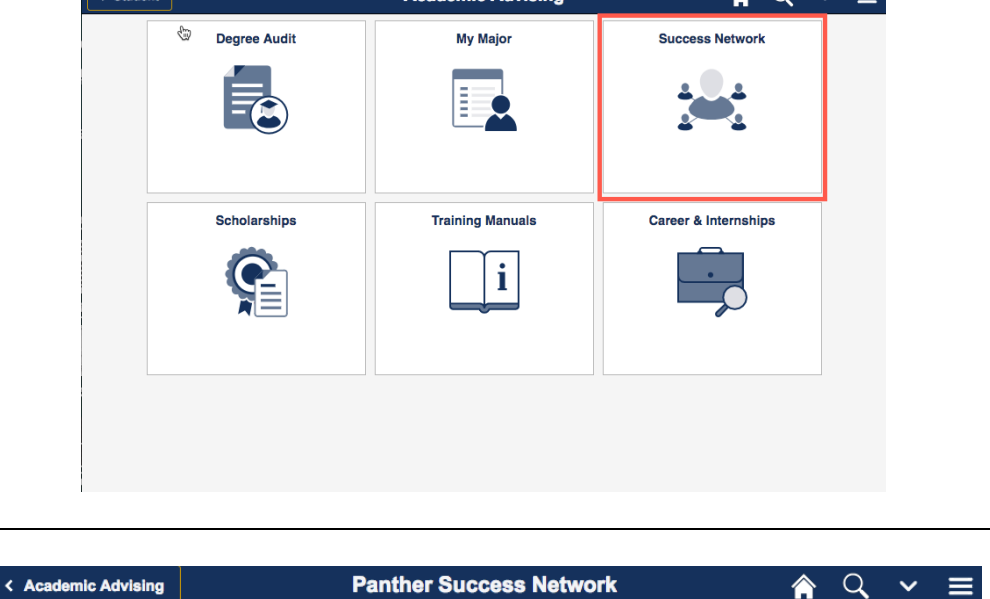

#### Panther Success Network

By clicking on the button below you will be sent to the **Panther Success Network**. If you have an active pop-up blocker, please add an exception for your MyFIU. To view instructions on how to add a pop-up blocker exception, and for any additional question you may have, please visit our Panther Success Network FAQ page.

Go to Panther Success Network

| You will be redirected to the <i>Panther Success Network</i> website. | FLORIDA INTERNATIONAL UNIVERSITY<br>Division of Information Technology                                                |
|-----------------------------------------------------------------------|----------------------------------------------------------------------------------------------------|
| Log in using your FIU<br>username and password.                       | Login to GradesFirst SP FIU Username (e.g.: jdoe001) Frogot your username? Forgot your password? Fassword Login Login |
|                                                                       |                                                                                                    |

### Scheduling an Appointment

To schedule an appointment for tutoring click on the the *Schedule an Appointment* button at the top right-hand corner of your Student homepage.

| Student Home 🔻                                |                   |                      |                              |     |       | FIU<br>Panther Success<br>Network              |
|-----------------------------------------------|-------------------|----------------------|------------------------------|-----|-------|------------------------------------------------|
| Class Information Reports                     | Calendar          |                      |                              |     |       | Schedule an Appointment                        |
| Classes This Term                             |                   |                      |                              |     |       | Quick Links                                    |
| Actions                                       |                   |                      |                              |     |       | Take me to                                     |
| CLASS NAME                                    |                   | PROFESSOR            | DAYS/TIMES                   | MID | FINAL | Schedule a General Event<br>School Information |
| <ul> <li>EEE-4343-U01 Intro Digita</li> </ul> | Elect             | Hai Deng             | F 4:00p-6:50p ET<br>NO ROOM  |     |       |                                                |
| EEL-4734-U01 Embedded                         | Operating Systems | Alexander Perez-pons | TR 8:00a-9:15a ET<br>NO ROOM |     |       | Current Visits                                 |
| EEL-4740-RVC Embedded                         | System            | Atoussa Tehrani      |                              |     |       | You have no current visits.                    |
| EEL-4746-U01 Microcomp                        | uters l           | Atoussa Tehrani      | MW 7:50p-9:05p ET<br>NO ROOM |     |       | Uncoming Appointments                          |
| EEL-4746L-U01 Microcom                        | outers I Lab      | S M Shafiul Hasan    | F 8:30a-10:30a ET<br>NO ROOM |     |       | You have no uncoming appointments              |
| Dropped Section<br>EEL-4709C-RVC Computer     | Design            | Herman Watson        |                              |     |       | rou nave no upcoming appointments              |
|                                               | -                 |                      |                              |     |       | Your Success Team                              |

You will be redirected to the *Schedule Appointment* page.

Begin by selecting Tutoring – Center for Academic Success from the dropdown menu.

A new dropdown menu will appear. Select the subject area of the course that you wish to schedule a tutoring session.

|                                   | Service > Location & Staff >                                                                                                    | Select Time > Confirm                          |
|-----------------------------------|----------------------------------------------------------------------------------------------------|------------------------------------------------|
|                                   | Service > Location & Staft >                                                                                                    | Gelecit Hille > Commu                          |
| Schedule Appoi                    | ntment                                                                                                    |                                                |
| 5                                 |                                                                                                    |                                                |
|                                   | What type of appointment would you like to schedule?                                                                                                    |                                                |
|                                   | please choose one                                                                                                    |                                                |
|                                   |                                                                                                    |                                                |
|                                   | Pre-Health Advising<br>Student Access & Success                                                                                                    |                                                |
|                                   | Coaching<br>Student Support Services                                                                                                    |                                                |
|                                   | Coaching Study Abroad                                                                                                    |                                                |
|                                   | Tutoring - Center for                                                                                                    |                                                |
|                                   | Academic Success                                                                                                    |                                                |
|                                   |                                                                                                    |                                                |
|                                   |                                                                                                    |                                                |
|                                   |                                                                                                    |                                                |
|                                   |                                                                                                    |                                                |
|                                   |                                                                                                    |                                                |
|                                   |                                                                                                    |                                                |
|                                   |                                                                                                    |                                                |
|                                   |                                                                                                    |                                                |
|                                   |                                                                                                    |                                                |
|                                   |                                                                                                    |                                                |
|                                   |                                                                                                    |                                                |
| NAVIGATE 🤷 🛯 🗆                    |                                                                                                    | Fail Term 2 + Q ?                              |
| NAVIGATE 🎤 🚡 🗆                    | Semine - Landard Citati - L                                                                                                    | Fall Term 2 Q. ?                               |
| NAVIGATE 🍰 💈 🗆                    | Service > Location & Staff > 3                                                                                                    | Fall Term 2 Q. ? (2)<br>Select Time > Confirm  |
| NAVIGATE 🤷 🖻 🗆                    | Service > Location & Staff > :                                                                                                    | Fall Term 2 • Q. ? ()<br>Select Time > Confirm |
| NAVIGATE 🤷 🖻 🗆                    | Service > Location & Staff > :<br>ntment                                                                                                    | Fall Term 2 + Q. ? ()                          |
| NAVIGATE 🤷 🖻 🗆                    | Service > Location & Staff > :                                                                                                    | Fall Term 2 • Q ? (2)<br>Select Time > Confirm |
| NAVIGATE 🤷 🖻 🗆                    | Service > Location & Staff > : ntment What type of appointment would you like to schedule?                                                                                                    | Fall Term 2 + Q ? (Select Time > Confirm       |
| NAVIGATE 🤷 🛽 🗆                    | Service > Location & Staff > 1 ntment What type of appointment would you like to schedule? Tutoring - Center for Acad *)                                                                                                    | Fall Term 2 • Q ? (2)<br>Select Time > Confirm |
| NAVIGATE 🤷 🚡 🗆<br>Schedule Appoir | Service > Location & Staff > 1<br>Timent<br>What type of appointment would you like to schedule?<br>Tutoring - Center for Acad *<br>To help you find a time, please tell us why you'd like to see someone.                                                                                                    | Fall Term 2 Q_ ? (2)                           |
| NAVIGATE 🤷 🖻 🗆                    | Service > Location & Staff > :<br>Titment<br>What type of appointment would you like to schedule?<br>Tutoring-Center for Acad<br>To help you find a time, please tell us why you'd like to see someone.<br>- please choose one                                                                                                    | Fall Term 2 Q ? (2)<br>Select Time > Confirm   |
| NAVIGATE 🤷 🖻 🗆                    | Service > Location & Staff > : The state of the schedule? Tutoring - Center for Acad* To help you find a time, please tell us why you'd like to see someone. Use a schedule of the schedule of the schedul  | Fall Term 2 + Q ? (Select Time > Confirm       |
| NAVIGATE 🤷 🗟 🗆<br>Schedule Appoir | Service > Location & Staff > :  To help you find a time, please tell us why you'd like to see someone.  Please choose one                                                                                                    | Fall Term 2 + Q ? (2)<br>Select Time > Confirm |
| NAVIGATE 🦀 🚡 🗆<br>Schedule Appoir | Service > Location & Staff > :<br>ntment<br>What type of appointment would you like to schedule?<br>Tutoring - Center for Acad*<br>To help you find a time, please tell us why you'd like to see someone.<br>= please choose one<br>Biology Tutoring<br>Chimbary Tutoring                                                                                                    | Fall Term 2 Q ? (2)<br>Select Time > Confirm   |
| NAVIGATE 🦀 🚡 🗆<br>Schedule Appoir | Service > Location & Staff > 1 The struct what type of appointment would you like to schedule? Tutoring - Center for Acad * To help you find a time, please tell us why you'd like to see someone. + please choose one - • Biology Tutoring Economics Tutoring Economics Tutoring Ec | Fall Term 2 Q ? (2)<br>Select Time > Confirm   |
| Schedule Appoir                   | Service > Location & Staff > :  The service > Location & Staff > :  What type of appointment would you like to schedule?  Tutoring - Center for Acad*  To help you find a time, please tell us why you'd like to see someone.  please choose one - • Biology Tutoring Economics Tutoring Economics Tutoring Economics Tutoring Economics Credit Workshops                                                                                                    | Fall Term 2 • Q ? (2)<br>Select Time > Confirm |
| Schedule Appoir                   | Service > Location & Staff > :  The service > Location & Staff > :  What type of appointment would you like to schedule?  Tutoring - Center for Acad*  To help you find a time, please tell us why you'd like to see someone.  Please choose one - q  Biology Tutoring Commits Tutoring Engineering & Computing Tutoring Extra Credit Workshops Math Tutoring Extra Credit Workshops Math Tutoring                                                                                                    | Fall Term 2 • Q ? (2)<br>Select Time > Confirm |
| Schedule Appoir                   | Service > Location & Staff > :  The service > Location & Staff > :  What type of appointment would you like to schedule? Tutoring - Center for Acad* To help you find a time, please tell us why you'd like to see someone.  Please choose one                                                                                                    | Fall Term 2 • Q ? (2)                          |
| Schedule Appoir                   | Service > Location & Staff > :<br>ntment<br>What type of appointment would you like to schedule?<br>Tutoring - Center for Acad*<br>To help you find a time, please tell us why you'd like to see someone.<br>= please choose one<br>Biology Tutoring<br>Economics Tutoring<br>Economics Tutoring<br>Economics Tutoring<br>Economics Tutoring<br>Economics Tutoring<br>Exa Credit Workshops<br>Math Tutoring                                                                                                    | Fall Term 2 • Q ? (2)                          |
| Schedule Appoir                   | Service > Location & Staff > : The service > Location & Staff > : Tutoring - Center for Acad * To help you find a time, please tell us why you'd like to see someone.                                                                                                    | Fall Term 2 + Q ? (2)                          |
| Schedule Appoir                   | Service > Location & Staff > : The service > Location & Staff > : Tutoring - Center for Acad* To help you find a time, please tell us why you'd like to see someone.                                                                                                    | Fall Term 2 • Q ? (2)                          |

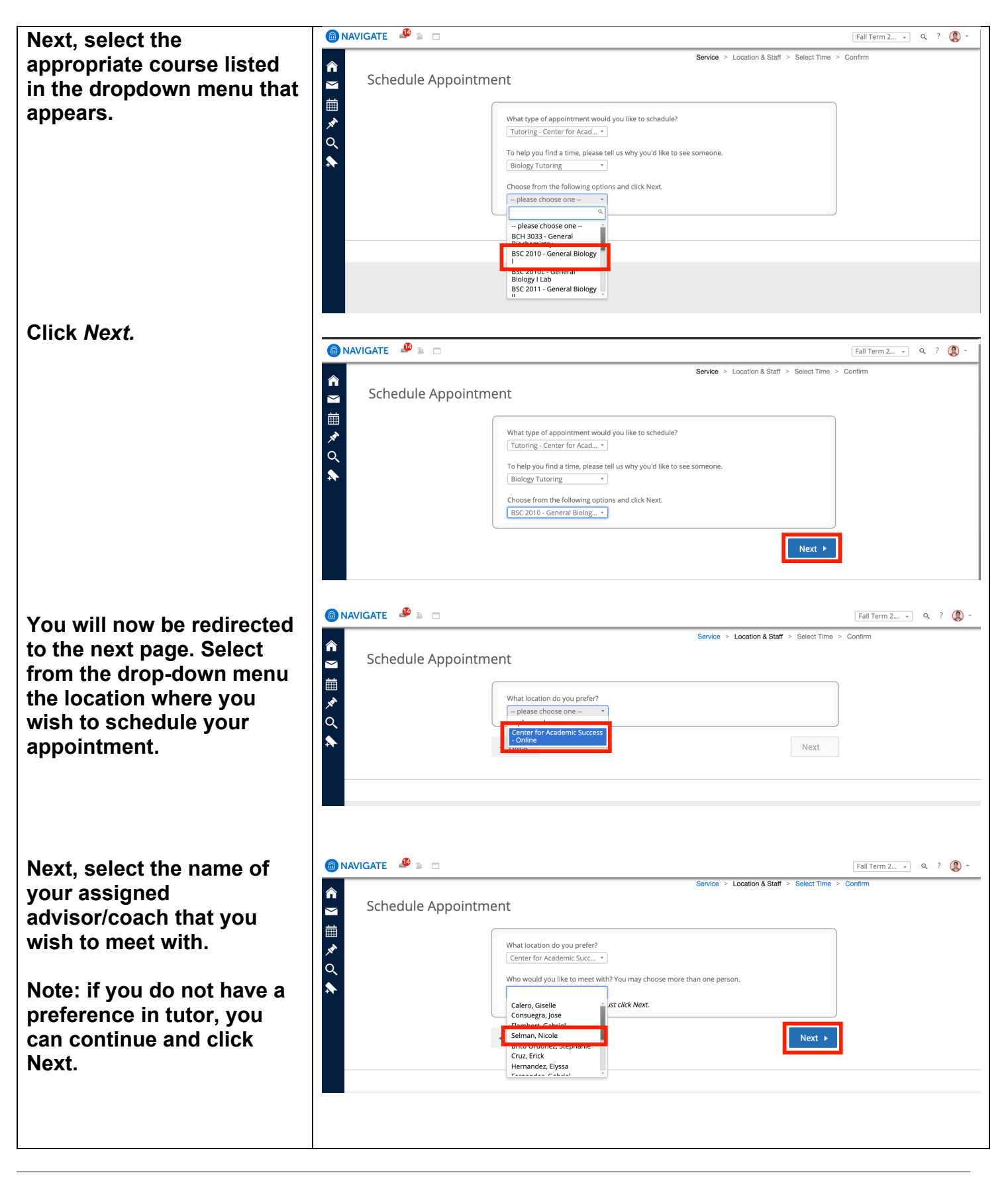

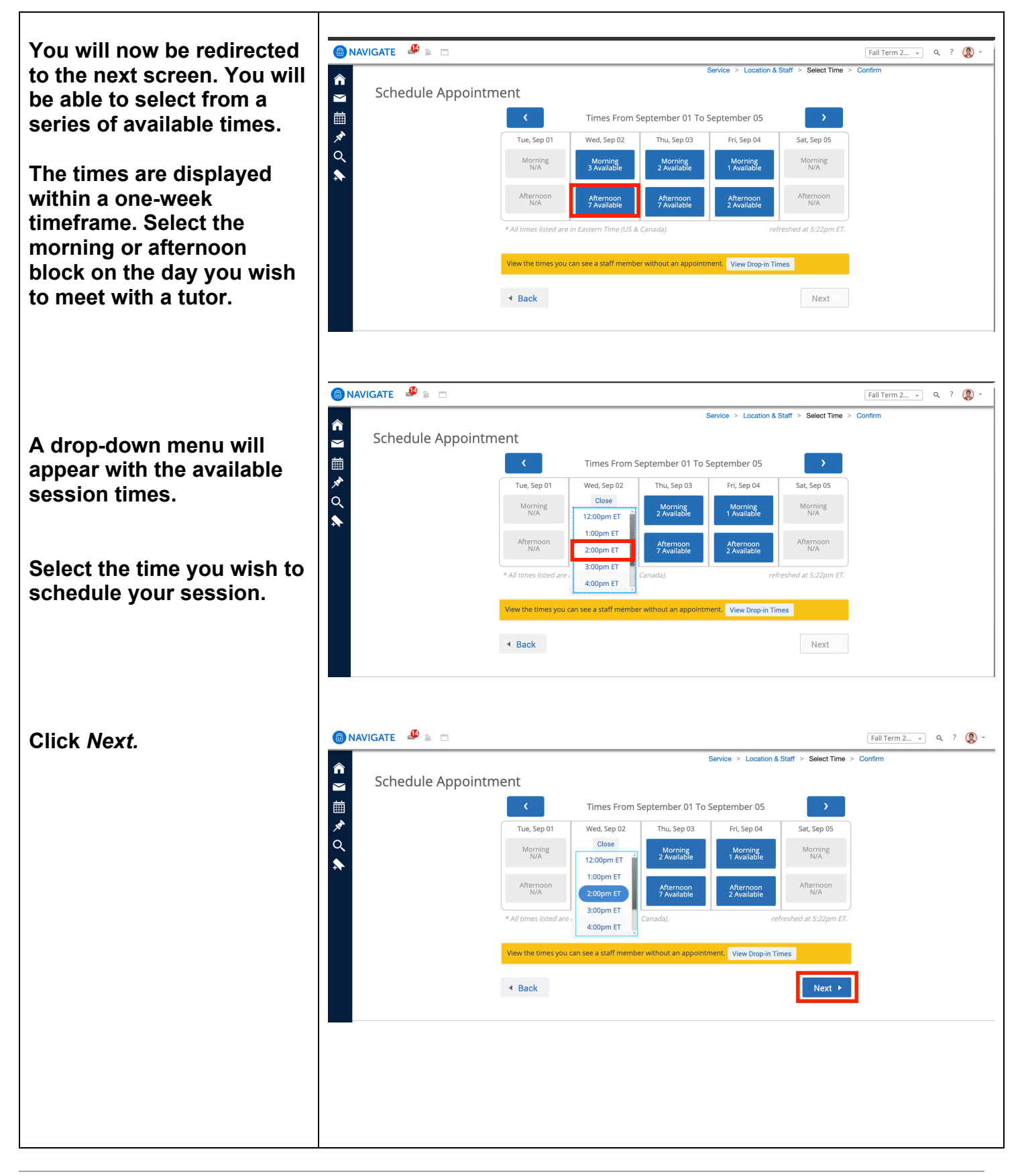

| Before the appointment is                     |                                                                                                    |
|-----------------------------------------------|----------------------------------------------------------------------------------------------------|
| scheduled, you will be<br>given the chance to | Your appointment has not been scheduled yet. Please review and click Confirm Appointment to complete.                                                                                                    |
| confirm the appointment                       | 11                                                                                                    |
| details.                                      | Appointment Details                                                                                                    |
|                                               | Who:<br>Asier Bracho<br>Why: BSC 2010 - General Biology I<br>Why: BSC 2010 - General Biology I<br>When: Wednesday, September<br>02<br>2:00pm - 3:00pm ET<br>Where: Center for Academic<br>Success - Online                                                                                                    |
|                                               | Additional Details                                                                                                    |
| Click on Co <i>nfirm</i>                      | Hi Panther. https://zoom.us/my/abracho                                                                                                    |
| Appointment to schedule.<br>Note: When an     | Thank you for scheduling a tutoring<br>appointment with the Center for<br>Academic Success (CfAS.) All<br>tutoring appointments are 50<br>minutes and begin at the top of the<br>hour. You can schedule up to two<br>appointments in one day, but only<br>one appointment can be scheduled<br>at a time. Once you finish your first<br>scheduled appointment, you can<br>email cfas@fiu.edu to request a new<br>appointment <i>lemail time Always</i>                                                                                                    |
| appointment is scheduled,                     | start a new thread when                                                                                                    |
| you will receive an email                     | Please sign in using the following                                                                                                    |
| appointment. A reminder                       | Go to https://fiu.zoom.us                                                                                                    |
| email will be sent before                     | <ul> <li>Login with your FIU credentials</li> <li>Select "Join a Meeting"</li> <li>Enter Tutor's Meeting</li> <li>D: https://zoom us/mv/abrach</li> </ul>                                                                                                    |
| the appointment as well.                      | WE STRONGLY ENCOURAGE YOU<br>TO USE A LAPTOP OR DESKTOP AS<br>MOBILE DEVICES DO NOT<br>INCLUDE ALL FEATURES<br>PROVIDED BY ZOOM<br>Thank you,                                                                                                    |
|                                               | Center for Academic Success                                                                                                    |
|                                               | https://cfas.fiu.edu/                                                                                                    |
|                                               | <i>For Zoom support please use the<br/>following<br/>link: https://support.zoom.us/hc/en-<br/>us or contact Zoom<br/>at +1.888.799.9666   info@zoom.us</i>                                                                                                    |
|                                               |                                                                                                    |
|                                               | Is there anything specific you Send Me an Email                                                                                                    |
|                                               | would like to discuss with Asier ?       Send Me a Text         Comments for your staff       Please provide your mobile         Image: Comment of the staff of the staff |
|                                               | - Back Confirm Appointment                                                                                                    |

**Canceling an Appointment** 

Should you need to cancel an appointment once it has been scheduled, you may do so on the Student homepage.

To cancel an appointment, begin by locating the appointment that you wish to cancel. It will be listed in the Upcoming Appointments table located below the *Schedule an Appointment* button.

Click on the link that specifies the class that applies to this tutoring session.

The *Manage Appointment* pop-up window will appear.

Click on the *Cancel My Attendance* link in this window.

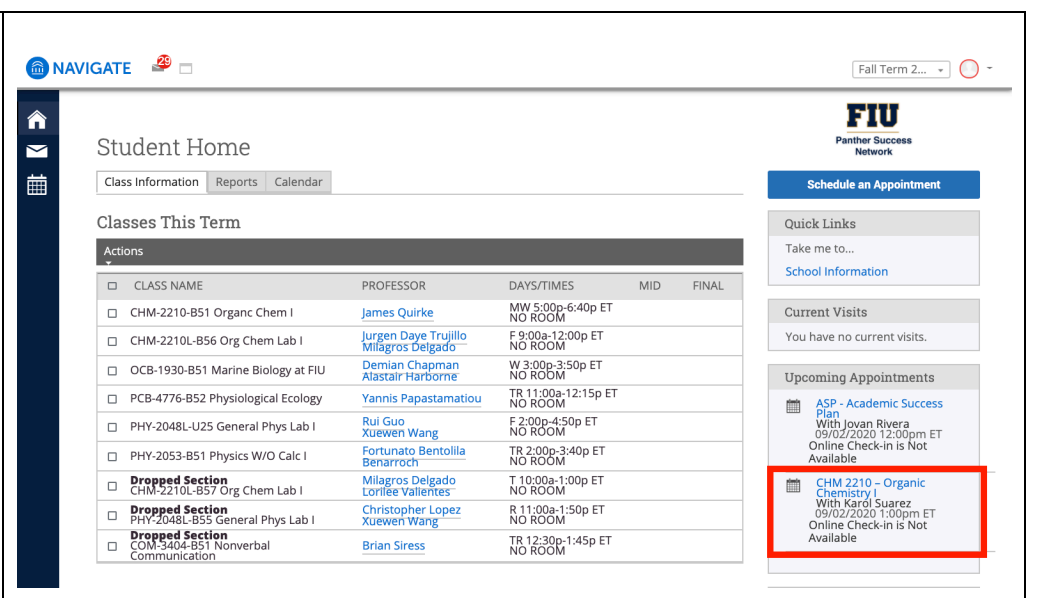

| All Attendees               | Appointment De                                                                                                    | tails                                                                                                    |
|-----------------------------|----------------------------------------------------------------------------------------------------|----------------------------------------------------------------------------------------------------|
| Karol Suarez<br>(Organizer) | When<br>Wed Sep 02,<br>2020<br>1:00pm - 2:00pm<br>ET<br>Where<br>Center for<br>Academic<br>Success - Online<br>Service<br>CHM 2210 –<br>Organic<br>Chemistry I<br>Course N/A<br>URL<br>https://fiu.zoom.us/r | Care Unit<br>Tutoring - Center<br>for Academic<br>Success<br>Comments<br>None<br>Type<br>One Time<br>Appointment |
|                             | -                                                                                                    | _                                                                                                    |

| Select a <i>Reason</i> from the<br>drop-down menu for why<br>you wish to cancel your<br>appointment. | MANAGE APPOINTMENT       X         CHM 2210 - Organic Chemistry I       All Attendees         Karol Suarez (Organizer)       •         Sydney Burrows       •         Select A Reason •       •         University Closure       Leave of Absence         Tutor Needs to Cancel       Game Day         Emergency       •         Practice Times Changed       •         Tutor was a No Show       • |
|----------------------------------------------------------------------------------------------------|----------------------------------------------------------------------------------------------------|
| Click on the <i>Mark as</i><br><i>Cancelled</i> button to<br>confirm.                                | MANAGE APPOINTMENT ×<br>CHM 2210 – Organic Chemistry I<br>All Attendees                                                                                                    |
| Once confirmed, a red<br>banner at the top of the<br>Manage Appointment<br>window will appear.       | Karol Suarez<br>(Organizer)                                                                                                    |
| Click on <i>Close</i> to exit.                                                                       | Cancel My Attendance Close                                                                                                    |

Checking into an Extra Credit Workshop To facilitate the check-in process with remote sessions, begin by clicking on the Schedule An

*Appointment* button on your PSN homepage.

🙆 NAVIGATE 🛛 🗳 😰 🗖 Fall Term 2... - 🔍 ? 🔘 -**∩** FIU Student Home ther Succe 餔 Class Information Reports Calendar × Classes This Term Quick Links Q Take me to Actions Schedule a General Event \$ CLASS NAME PROFESSOR DAYS/TIMES MID FINAL School Information EEE-4343-U01 Intro Digital Elect F 4:00p-6:50p ET NO ROOM Hai Deng TR 8:00a-9:15a ET NO ROOM Current Visits EEL-4734-U01 Embedded Operating Systems Alexander Perez-pons You have no current visits. EEL-4740-RVC Embedded System Atoussa Tehrani MW 7:50p-9:05p ET NO ROOM EEL-4746-U01 Microcomputers I Atoussa Tehrani Upcoming Appointments F 8:30a-10:30a ET NO ROOM EEL-4746L-U01 Microcomputers I Lab S M Shafiul Hasan You have no upcoming appointments. Dropped Section
 EEL-4709C-RVC Computer Design Herman Watsor Your Success Team Chong. Christina

You will be redirected to the Schedule Appointment page. Locate and select Tutoring – Center for Academic Success in the dropdown menu.

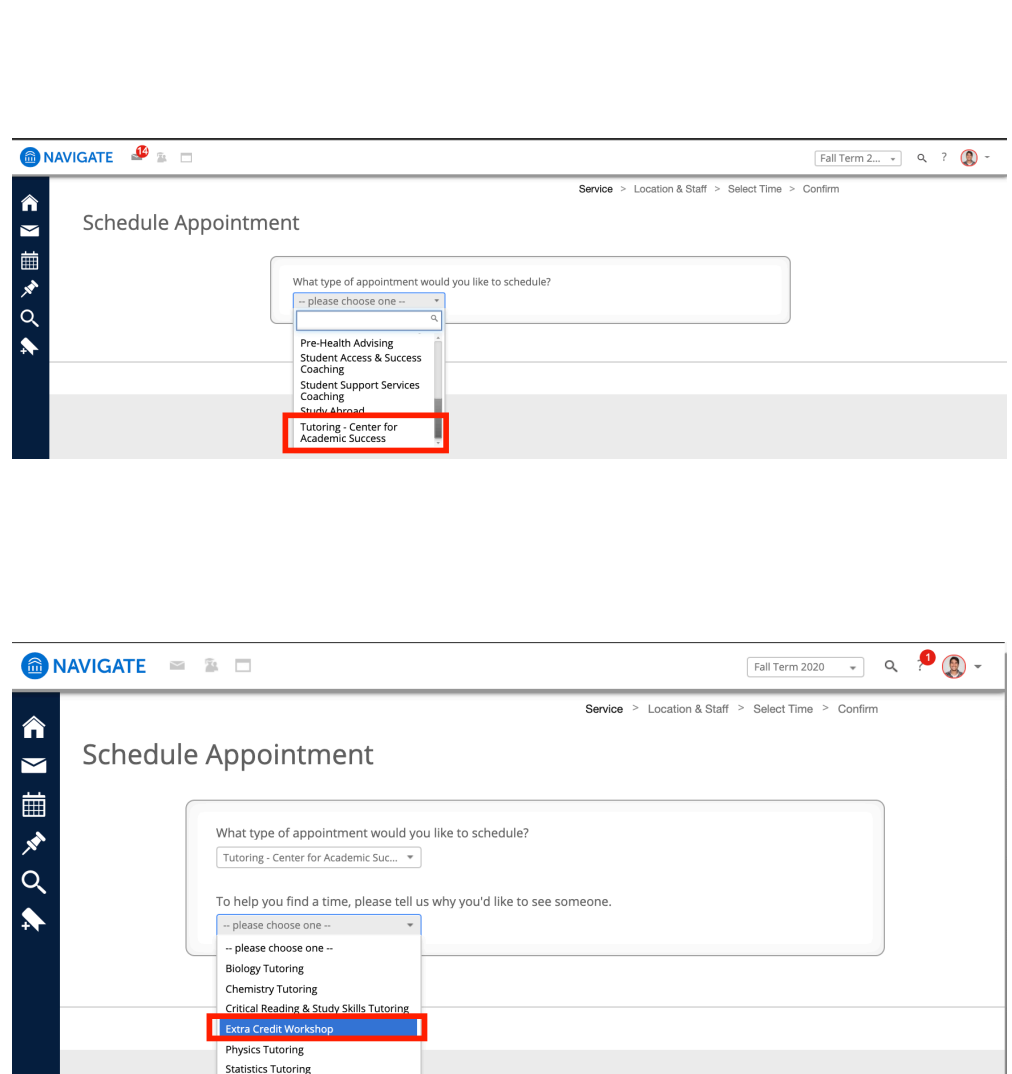

A new dropdown menu will appear.

Locate and select *Extra Credit Workshop* in the dropdown menu.

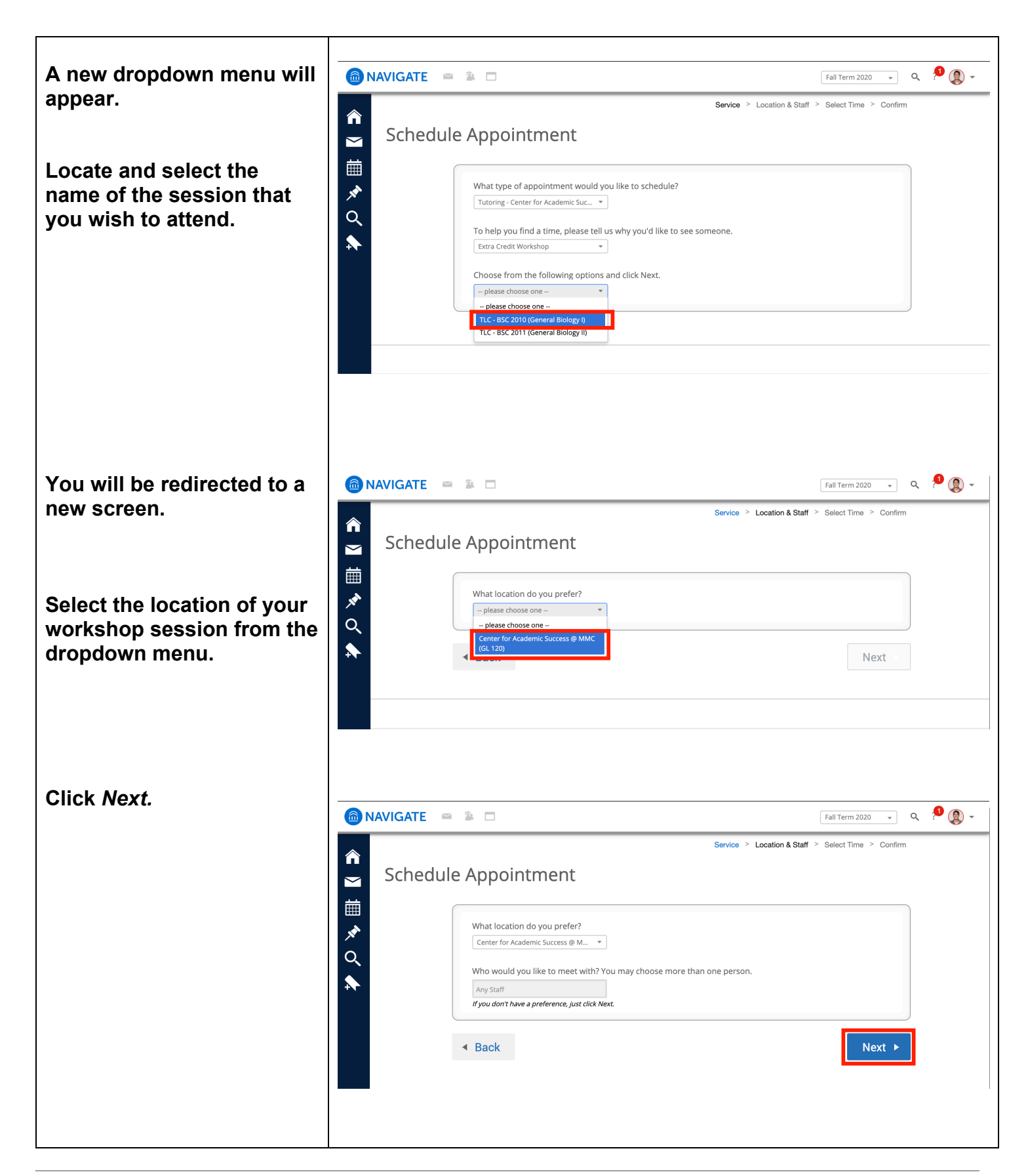

You will now see the available *Drop-In* sessions for this particular workshop.

Note: The list of sessions that are available will only appear during the session's scheduled time.

Please be careful to look for the session you signed up for. Your workshop leader's name will be specified.

You will also see the Zoom link for this session provided as special instructions

Click on the *Drop-In* Session button to notify your leader that you are attending.

You will receive a confirmation message. You may now connect to your workshop session using the provided Zoom link.

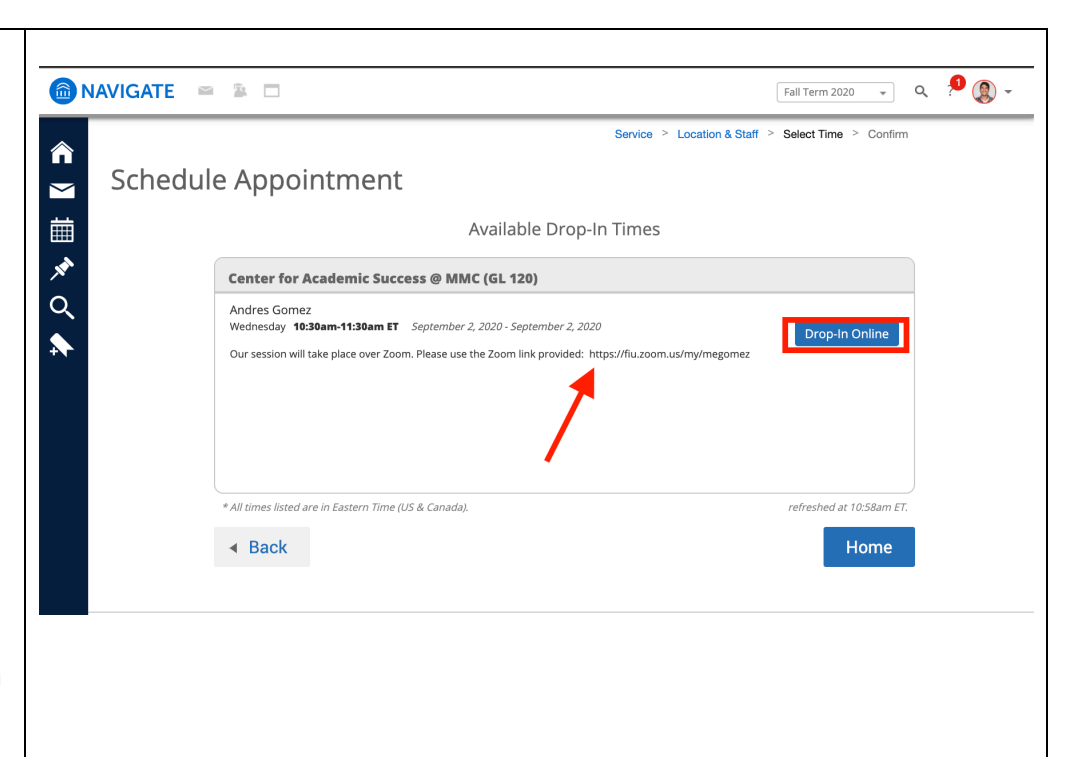

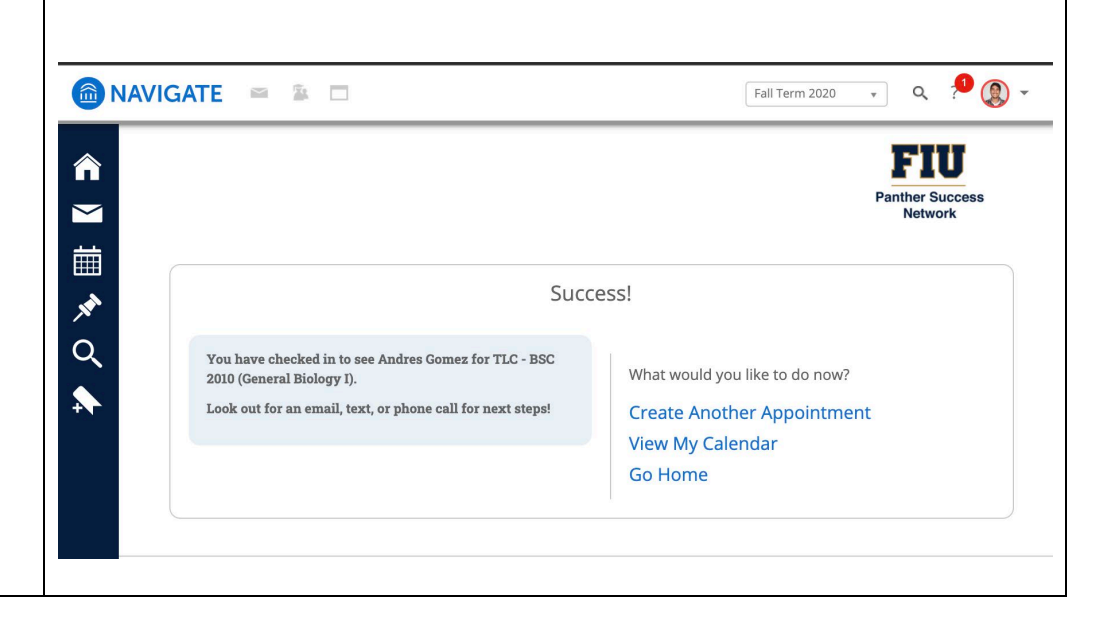

# If you have questions after reviewing this tutorial, please contact Advising Technology at <u>advtech@fiu.edu</u>.